# Cuestionario Vacunación

A. Beach

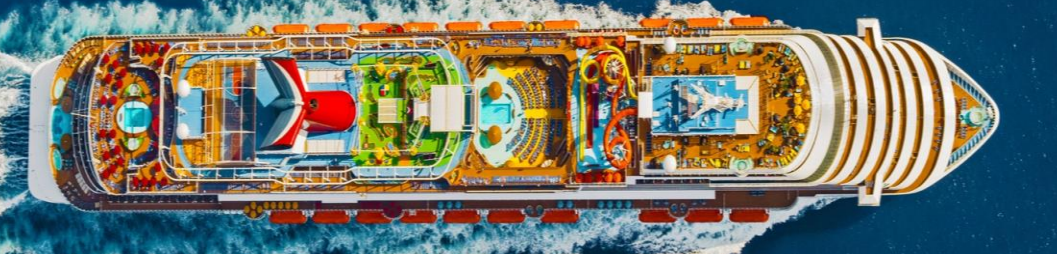

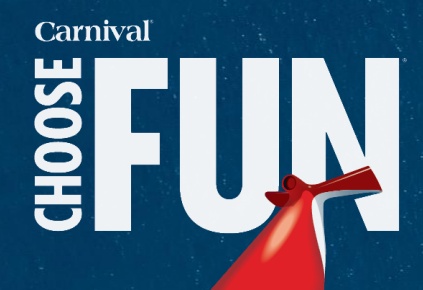

• Ingresar a la liga:

https://www.carnival.com/profilemanagement/accounts/login?booked=true&returnUrl =%2Fbooked%2Fredirect%3Fgoal%3Dmybooking

Crear cuenta

| CREATE AN ACCOUNT           |  |
|-----------------------------|--|
| E-mail Address              |  |
| Enter your e-mail address   |  |
| E-mail/username is required |  |
| Password                    |  |
| Enter your password         |  |
| SIGN UP                     |  |
|                             |  |

Already have an account? Log In

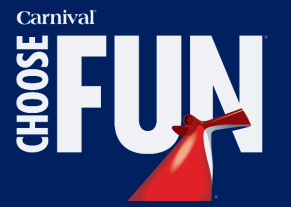

## **COMPLETE YOUR PROFILE**

Please fill out the fields below to complete your profile.

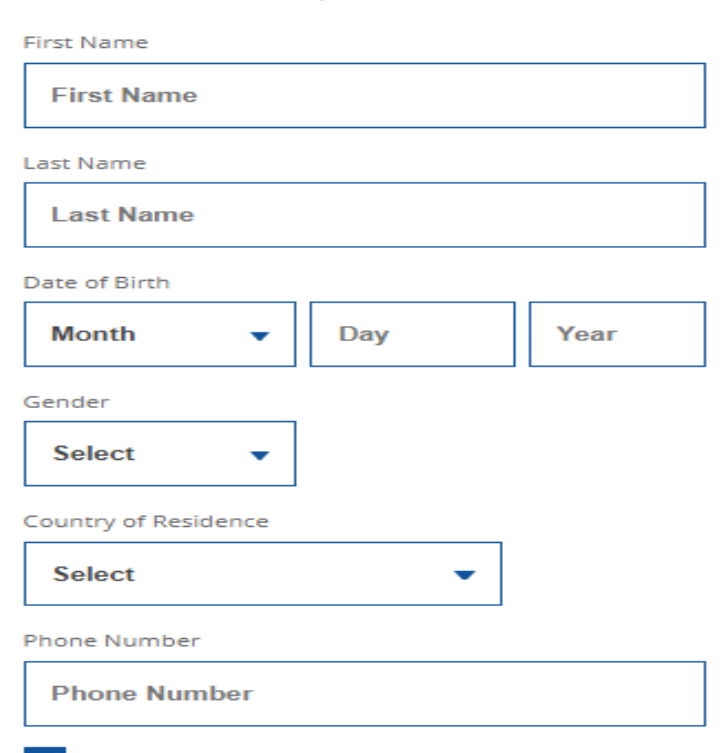

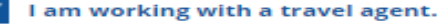

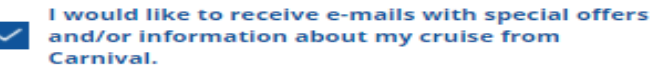

l accept Carnival's Terms & Conditions

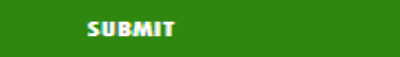

۲

 Ingresar información del pasajero y seleccionar todas las opciones de abajo

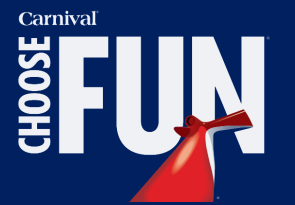

## Dar click en Manage booking

#### UPDATE

Stay up-to-date on cancelled cruises, travel advisories and health protocols.

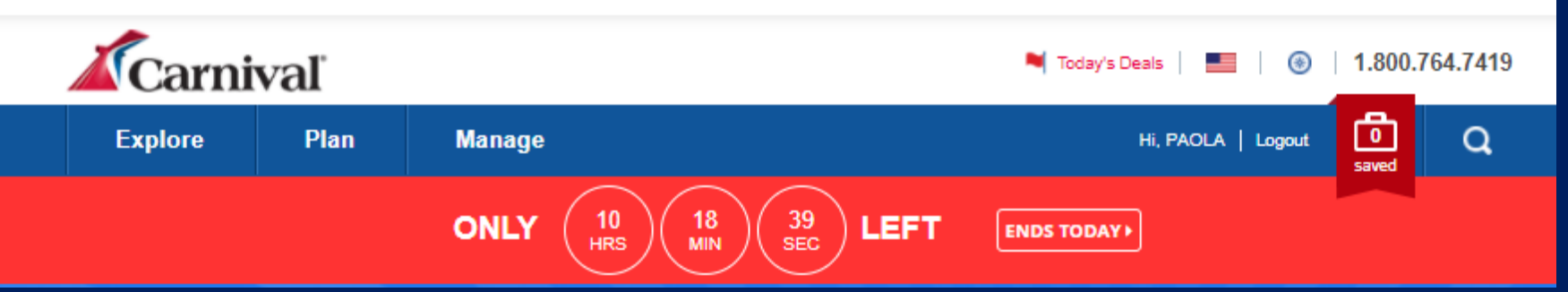

• Ingresar booking y apellido

# ADD A BOOKING

Booking #

Last Name of Guest

This booking will be saved to your profile.

hide advisory 🛞

## Add another

- Ingresar a Vaccination survey
- Llenar formulario por todos los pasajeros

## BEFORE YOU GO My To-do List

- O Vaccination Survey for booking #J27LZ0
- Online Check-In for booking #J27LZ0

### Available on Jul 17, 2021

Print Documents for booking #J27LZ0

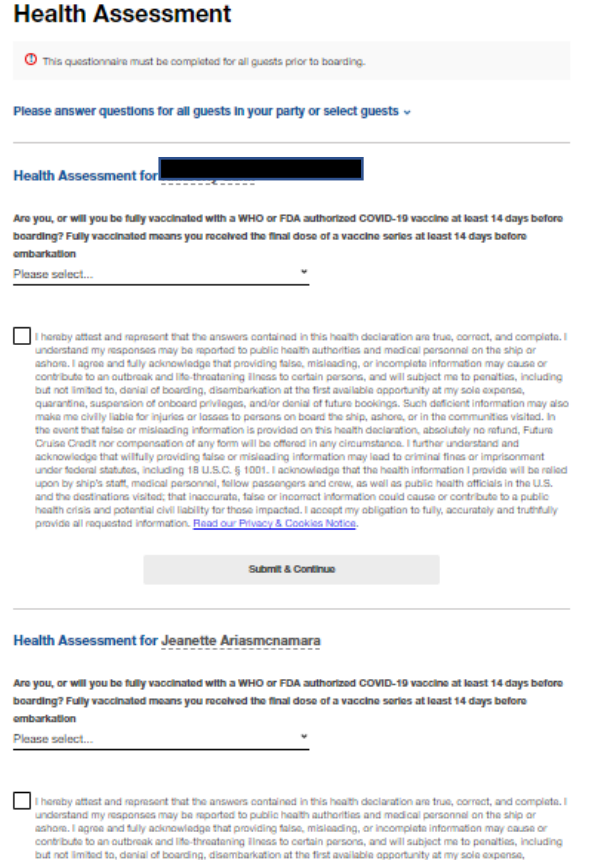

I hereby attest and represent that the answers contained in this health declaration are true, correct, and complete. I understand my responses may be reported to public health authorities and medical personnel on the ship or ashere. I agree and thilly ackneeledge that provide flates, misleading, or incomplete information may cause or contribute to an outhreak and life threatening liness to certain persons, and will subject me to penalties, including but not limited to, denial of boarding, disembarkation at the first available opportunity at my sole expense, quantitins, subparation of onboard privilegies, and/or denial of future bookings. Such discloseful information may also make me civily liable for injuries or losses to persons on board the ship, ashere, or in the communities visited. In Cruss Creat nor compensation of any torm will be offered in any circumstance. I further uncelled the shift of the sole and/ording lists of the shift of the sole of the shift of the sole of the shift of the sole and/ording lists. The sole of the shift of the sole and the shift of the sole and/ording lists. The sole and any lists or mislaating information may lead to criminal fines or imprisonment under foderal statutes, including 18 U.S.C. § 1001. I acknowledge that the health information is provide will be relied upon by ship's statt, matical apresent, fails or e incoment information could cause or contribute to a public health crists and potential will be listly for these impract. Laceort information could cause or contribute to a public health crists and potential will be listly for these impracts.

Submit & Finish

provide all requested information. Read our Privacy & Cookies Notice

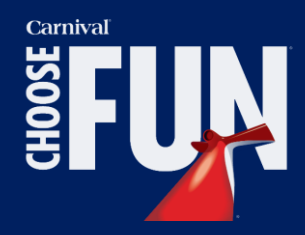

- Estas son las opciones que tienen cada pasajero.
- Estoy vacunado (14 días antes de la fecha de salida)
- No estoy vacunado y tengo carta excepción
- No estoy vacunado y no tengo carta de excepción
- Al escoger la opción 1 deberán presentar en el muelle el certificado de vacunación expedido
- Al escoger la opción 2 o 3 no se cancelara el booking Carnival deberá revisar si es viable o no que el pasajero aborde.

|            | Please answer questions for all guests in your party or select guests -                                                                                                    |  |  |
|------------|----------------------------------------------------------------------------------------------------|--|--|
| He         | Health Assessment for                                                                                                    |  |  |
| Are<br>box | you, or will you be fully vaccinated with a WHO or FDA authorized COVID-19 vaccine at least 14 days t<br>arding? Fully vaccinated means you received the final dose of a vaccine series at least 14 days before<br>barkation                                                                                                    |  |  |
| No         | - I am not fully vaccinated, and I do not have a COVI                                                                                                    |  |  |
| Ye         | s<br>- I am not fully vaccinated, but I have a COVID-19 Vaccination Exemption Letter<br>- I am not fully vaccinated, and I do not have a COVID-19 Vaccination Exemption Letter ship or<br>actions Learne and fully acknowledge that providing false, misleading, or incomplete information may cause of                                                                                                    |  |  |
|            | contribute to an outbreak and life-threatening illness to certain persons, and will subject me to penalties, include<br>but not limited to, denial of boarding, disembarkation at the first available opportunity at my sole expense,<br>quarantine, suspension of onboard privileges, and/or denial of future bookings. Such deficient information may<br>make me civilly liable for injuries or losses to persons on board the ship, ashore, or in the communities visited li-<br>the event that false or misleading information is provided on this health declaration, absolutely no refund. Future<br>Cruise Credit nor compensation of any form will be offered in any circumstance. I further understand and<br>acknowledge that willfully providing false or misleading information may lead to criminal fines or imprisonment<br>under federal statutes, including 18 U.S.C. § 1001. I acknowledge that the health information I provide will be ref-<br>and the destinations visited; that inaccurate, false or incorrect information could cause or contribute to a public<br>and the destinations visited; that inaccurate, false or incorrect information to fully, accurately and truthfully<br>provide all requested information. <u>Read our Privacy &amp; Cookies Notce</u> . |  |  |

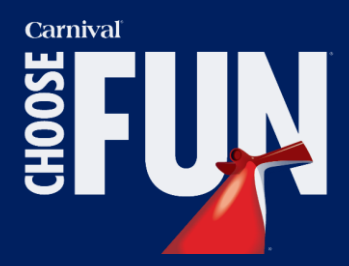